# 「日歯生涯研修ライブラリー」の視聴方法

「日本歯科医師会」のホームページ(http://www.jda.or.jp/)にアクセスし、「歯科医師のみなさま」をクリック。

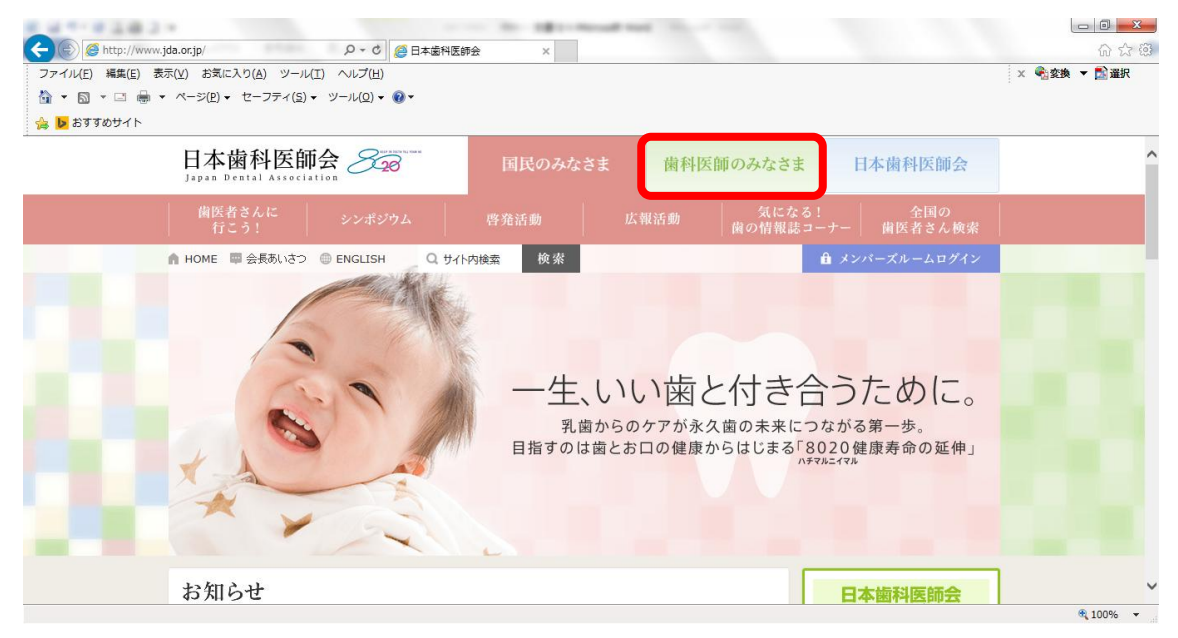

②「E-system」にカーソルを合わせ、下に出てきた「日歯会員専用」をクリック。
 (※「E-system」をそのままクリックしても、同じページが開きます。)

| <ul> <li>              ← ● ● http://www.jda.or/p/dentist/</li></ul>          | みなさま   日 ×                             |                                        |                                                              | □ □ <u>×</u> |
|------------------------------------------------------------------------------|----------------------------------------|----------------------------------------|--------------------------------------------------------------|--------------|
| 日本歯科医師会 <del>228</del><br>Japan Dental Association                           | 国民のみなさま                                | 歯科医師のみなさま                              | 日本歯科医師会                                                      | ^            |
| 歯科医師とは セミナー                                                                  | 各種資料等 歯科に                              | K師・学生 E-system                         | 女性歯科医師                                                       |              |
| <ul> <li>▲ HOME ■会長あいさつ ● ENGLISH Q サイ</li> <li>● 広田 和医師のみなさまに役立つ</li> </ul> | (h内鏡索 検索<br><b>さま</b><br>の情報をご提供いたします。 | 日衛会員車用<br>部退州供司会専用<br>研修会主催者専用         |                                                              |              |
| お知らせ<br>2015年05月11日 NEW:<br>2015年3月13日~15日に開催しました「世界会議2                      | 015」のエビデンス集を掲載しました                     | =. /r                                  | /バーズルームログイン<br>-ザ−ID<br>-7−ド                                 |              |
| 2015年04月17日 NEW!<br>第43回產業歯科医研修会(平成27年度)実施要領を                                | 掲載しました                                 | נות                                    | 「スワードを記憶する                                                   |              |
| 2015年04月01日 NEW!<br>日本歯科医師会広報キャンペーンソング「エユメノート」                               | 掲載いたしました                               |                                        | <b>1</b> ログイン                                                |              |
| <b>2015年04月01日 NEW:</b><br>田Pをリニューアルいたしました                                   |                                        | 「火」<br>記<br>「<br>」<br>「<br>」<br>「<br>」 | パーズルーム」へのログインは、上<br>DJ「パスワード」欄に入力のうえ、<br>『イン」ボタンをクリックしてください。 | ♥ 100% -     |

## ③「ユーザ ID」「パスワード」を入力し、「ログイン」をクリック。

# (※「**ユーザ ID」「パスワード」**が不明の場合は、本画面の要領に従い、メールにてお問い 合わせください。)

| Comparison (Comparison)     Comparison (Comparison)     Comparison (Compari | (1) 次 (23<br>x € 変換 ▼ 12) 選択 |
|----------------------------------------------------------------------------------------------------|------------------------------|
|                                                                                                    |                              |
| 🚖 🐱 ጽ୨୨୭୦ / ۲                                                                                                    |                              |
| 会結批別法人 日本歯科医師会<br>JDA E-system<br>Japan Dental Association Education System<br>日樹生涯研修登録システム                                                                                                    | Ŷ                            |
| ユーザID:<br>ユスワード:<br>ログイン<br>※日歯会員の場合、EシステムのユーザIDは、あ手元の日面生近研修事業受講研修登録用の<br>IIOカード」表面に記載されているもう夕の数字です。                                                                                                    |                              |
| ※バスワードをお忘れの方は <u>ニちら</u> からメールにてご連絡ください。                                                                                                    |                              |
| ※文字化けが発生する場合は <u>こちら</u> をお試しください。                                                                                                    |                              |
| ※いずれもうまくいかない場合は、下記の要領にてメールをお送りください。<br>後にど応の入りつトーを充知らせします。<br>一次生: support @tsk) s.jda.or.;p<br>件名: i、i、レンマーレモント申請<br>本文: 「下記(理目を入力してください。):<br>- ここ<br>- ここ<br>- ここ<br>- 生年月日(日面会員のみ入力してください。例:1977/11/04):                                                                                                    |                              |
| ■研修会主催者(都道府県南科医師会を除く)のご担当者へ<br>お手数ですが、確認のため、前の画面で入力した「ユーザーID」、「パスワード」を再度入力してください。                                                                                                    |                              |
| の平成28-27年度日富生運研修事業実施要領(105)<br>の平成28・27年度 ミンステム利用マニュアル(105)<br>の10万 - ド用税賃を付フト インスト・ル手腕書                                                                                                    | ~                            |
|                                                                                                    | <b>a</b> 100% •              |

## ④ログインしたら、「メニュー」の「研修教材を探す」をクリック。

| 11日1日日日日日日日日日日日日日日日日日日日日日日日日日日日日日日日日日 | California (no. 1987) and Annal Annal Annal Annal                                                                                                    |                 |
|---------------------------------------|----------------------------------------------------------------------------------------------------|-----------------|
| 🗲 🕘 🏉 https://www.nskj                | s.jda.or.jp/Webpc/TopAnnour 🔎 🖌 🔒 🖒 🥔 歯科医師のみなさま   日本歯 🧔 日歯生涯研修登録システム 🗙                                                                                                    | 合 ☆ 第           |
| ファイル(E) 編集(E) 表示(Y)                   | お気に入り(Δ) ツール(Ι) ヘルプ(Η)<br>−ジ(Ε) • セーフティ(S) • ツール(Ω) • ֎ •                                                                                                    | × ● 金換 ▼ 122 選択 |
| 82                                    | 公益社団法人 日本歯科医師会<br>JDA E-system<br>Japan Dental Association Education System 日間生涯研修登録システム                                                                                                    | ^               |
| ログインユーザー<br>会員T J                     | 現在の履修状況<br>※表示されている研修単位取得数は通常(受講・教材・能動的)研修が対象です。<br>21                                                                                                    |                 |
|                                       |                                                                                                    |                 |
| <u>各メニューの解説を見る</u><br>ログアウトはこちら       | ▲ 「平成26年費日会主運務券ライブラリー(PDFのみ)配信のお助らせ」<br>2015/04/21<br>平和25年費日会主運務務ライブラリー(PDFのみ)を追加しました。<br>リンク先から参加が可能です。                                                                                                    |                 |
|                                       | 愛媛     【取れコンテンツ活動のお知らせ」     2015/04/21     ボックボル (15/10/21)     ボックボル (15/10/21) | ~               |
| https://www.nskjs.jda.or.jp/Webp      | c/BrowseOnlineMaterials.aspx                                                                                                    | 🔍 100% 🔻        |

#### ⑤「検索ワード」や「教材名」、「研修項目」などを組み合わせて絞り込み。

(※「日歯生涯研修ライブラリー」を検索する場合は、「年のみ」を指定してください。)

| 「山市・日山田コー                                                                                                    | 18 - would not                                                                                  |               |
|----------------------------------------------------------------------------------------------------|-------------------------------------------------------------------------------------------------|---------------|
| C 🛞 🧭 https://www.nskj                                                                                             | is.jda.or.jp/Webpc/BrowseOnl 🔎 👻 🚔 👌 🥔 歯科医師のみなさま   日本歯 🥥 日歯生涯研修登録システム ×                         | 6 分 8         |
| ファイル(E) 編集(E) 表示(V)                                                                                                | ) お気に入り(A) ツール(I) ヘルプ(出)                                                                        | × 🔩 変換 ▼ 🔂 選択 |
| 🟠 • 🗟 • 🗆 🖶 • ベ                                                                                                    | ージ( <u>P</u> ) ▼ セーフティ( <u>S</u> ) ▼ ツール( <u>Q</u> ) ▼ 🕢 ▼                                      |               |
| 🏫 <mark>&gt;</mark> おすすめサイト                                                                                        |                                                                                                 |               |
| 8.28                                                                                                    | 公益社団法人 日本開科医師会<br>JDA E-system<br>Japan Dental Association Education System                     | ^             |
| ログインユーザー                                                                                                    | 教材コンテンツ参照                                                                                       |               |
| 会員T J                                                                                                    | ・数材コンテンツ検索                                                                                      |               |
| メニュー<br>▼ トップページ<br>▶ 単位の登録・変更・削除                                                                                  | ・ 特殊保持を施定の上」 (特殊) ボタンをクリックすると、数材 コンテンツが一覧表示されます。<br>・ (クリア) ボタンをクリックすると、特殊保存が解除されます。            |               |
| <ul> <li>▶ 研E数(4を)を9</li> <li>▶ 受講研修会を探す</li> <li>▶ 現在の履修状況を確認</li> <li>▶ 過去の履修状況を確認</li> <li>▶ バスワード変更</li> </ul> | 検索ワード:<br>上記の単語を ®全て含む ○いずれかを含む<br>※単語と単語の問は、半角スペースをしくは全角スペースで区切ります。<br>※検索語のの確定は、上層の個まとなっています。 |               |
| <u>ガイダンス一覧</u><br><u>ガイダンス変換表</u><br>ネメニューの解剖を見る                                                                   | ④年のみ ○年月 摘定なし▽年 摘定なし▽月 ~ 指定なし▽年 摘定なし▽月                                                          |               |
| ログアウトはこちら                                                                                                    | 数材名: 生涯研修ライブラリー V                                                                               |               |
|                                                                                                    | 研修項目: 大項目: 30:歯科疾患と傷害の予防 ∨<br>中項目: 03.2ポーツ歯科 ∨                                                  |               |
|                                                                                                    | 検索 クリア                                                                                          |               |
|                                                                                                    | ・教材コンテンツ一覧                                                                                      | ~             |
|                                                                                                    |                                                                                                 | 🔁 100% 👻      |

⑥検索結果がページ下部に一覧で表示されます。タイトルに[Win・動画]がついているもの が動画です (ついていないものは抄録 PDF)。

別添『公益財団法人日本体育協会公認スポーツデンティスト 資格更新のための義務 研修対象「日歯生涯研修ライブラリー」タイトルリスト』で対象作品であるか確認の上、 該当のタイトルをクリックしたら再生が始まります。

| 🗟 📴 おすすめサイト |     |                                                                     | =/ · · | 70( <u>=</u> ) | •                  |                                                                |                                                    |                      |   |                |   |
|-------------|-----|---------------------------------------------------------------------|--------|----------------|--------------------|----------------------------------------------------------------|----------------------------------------------------|----------------------|---|----------------|---|
|             | · 最 | <ul> <li>         ・腰修後、(単位望録)ボタンをクリックすると、単位が望録できます。     </li> </ul> |        |                |                    |                                                                |                                                    |                      | 1 |                |   |
|             |     |                                                                     |        |                |                    |                                                                |                                                    |                      |   |                |   |
|             | 大項目 | 大項且                                                                 | 中項目    | 中項目            | 数材名                |                                                                | タイトルなど                                             |                      | ╵ |                | - |
|             | 90  | 歯科疾患<br>と傷害の<br>予防                                                  | 03     | スポー<br>ツ歯科     | 生涯研修<br>ライブラ<br>リー | [Win・動画](No・0232)<br>注意点 -カスタムメ<br>2001年                       | マウスガードの有効性と製作上<br>イドタイプについて-石上悪一                   | <u>-の</u><br>単位登録    |   | 「視聴確認カード」の     |   |
|             | 30  | 歯科疾患<br>と傷害の<br>予防                                                  | 03     | スポー<br>ツ歯科     | 生涯研修<br>ライブラ<br>リー | (No.0232)マウスガー<br>スタムメイドタイプに<br>2001年                          | <u>ドの有効性と製作上の注意点一</u><br>:ついて一 石上悪一(東歯大)           | 力<br>単位登録            |   | 「No.(4桁)」にはこの番 |   |
|             | 30  | 南科疾患<br>と傷害の<br>予防                                                  | 03     | スポー<br>ツ歯科     | 生涯研修<br>ライブラ<br>リー | [Win・動画](No.0701)<br>科への挑戦- 竹内正観                               | <u>スポーツデンティストー新しい</u><br>数(京都府会員) 2007年            | 1世 光云云绿              |   | 早を記入してください     |   |
|             | 30  | 南科疾患<br>と傷害の<br>予防                                                  | 03     | スポー<br>ツ歯科     | 生涯研修<br>ライブラ<br>リー | <u>(No.0701)スポーツデ</u><br>- 竹内正敏(京都府)                           | ノティフト arしい歯科への挑<br>コノ 2007年                        | 戦 単位登録               |   | ちを記入してくたらい。    |   |
|             | 30  | 面科疾患<br>と傷害の<br>予防                                                  | 03     | スポー<br>ツ歯科     | 生涯研究<br>ライブラ<br>リー | <u>Win・動画 (No.1208</u><br>下製作・管 <sup>単のポイン</sup><br>大学院 スポーツ医歯 | ジュニア期のスホーツマワスカ<br>ト <u>ト野俊明(東京医科歯科大</u><br>学分野 准教授 | 9 <u>-</u><br>学 単位登録 |   |                |   |
|             | 30  | 歯科疾患<br>と傷害の<br>予防                                                  | 03     | スポー<br>ツ歯科     | 生涯研修<br>ライブラ<br>リー | (No.1208)シュニア期の<br>理のポイント 上野像<br>ボーツ医衛学分野 准                    | 0 スポーツマワスカード製作・<br>月(東京医科歯科大学大学院<br>教授 2012年       | □<br>二 単位登録          |   |                |   |

※上記画面例は、教材名:「生涯研修ライブラリー」、研修項目の大項目:「30:歯科疾患 と傷害の予防」、中項目:「03:スポーツ歯科」で検索した場合。 ⑤「視聴開始時刻」、「視聴終了時刻」を忘れずに控えておき、「制作年度」「No. (4桁)」「タイトル」とともに3作品分、「視聴確認カード」に記入の上、記入済みの「出席確認カード」とともに提出してください。

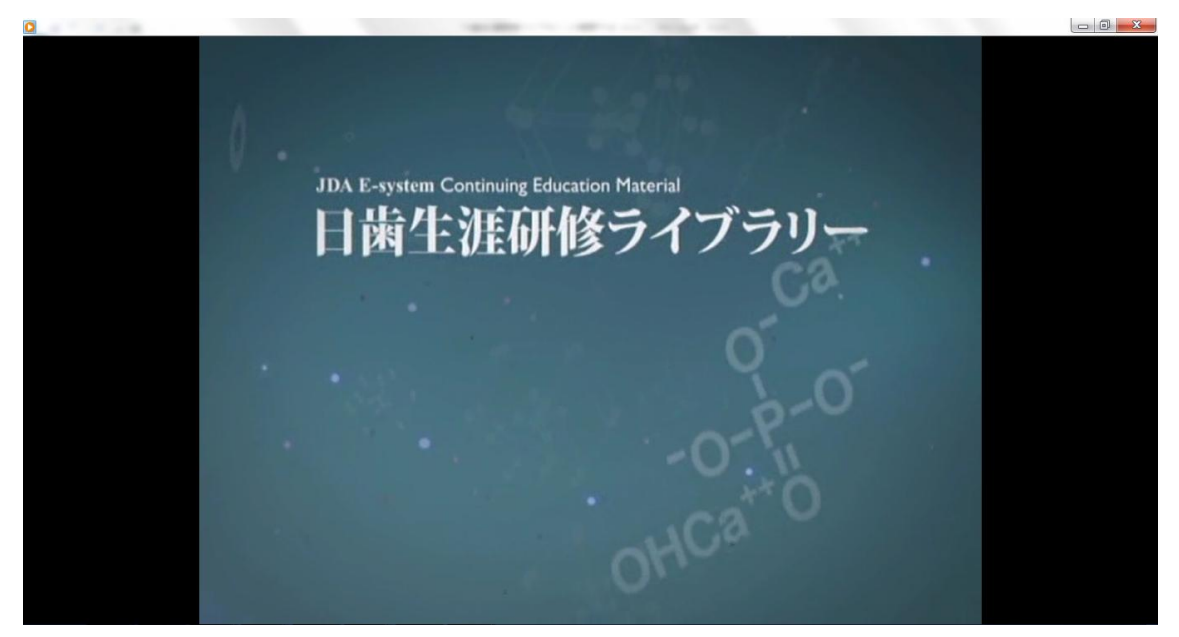

※上記は再生画面例です。なお、動画はWindows Media Player で再生されます。